VEJLEDNING april, 2024. Version 1.0

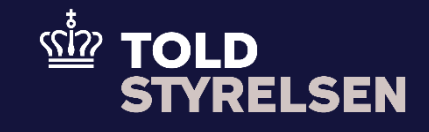

# Godkendt frembydelse

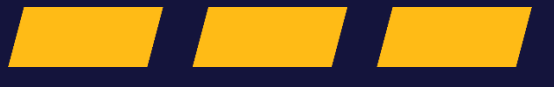

## Forord

#### Formål

Formålet med denne vejledning er at vise, hvordan brugeren af DMS Online angiver godkendt frembydelse i eksportangivelsen i DMS Eksport.

#### Forudsætning

Det er en forudsætning, at du har bevilling til godkendt frembydelse. Du finder bevillingsnummeret, adresseløbenummeret og det lokale toldsted som i jeres bevilling til godkendt frembydelse, som er sendt til jeres digitale postkasse.

#### Bemærkninger

- Enkelte ord på skærmbilleder og i vejledningen kan forekomme på engelsk
- Al data i vejledningen er testdata
- Når der forekommer tal i forbindelse med diverse felter, er dette for at illustrere, hvilket dataelement det drejer sig om.

| Proces                                                                           | Trin                                                                             | Illustration                                | Skærmbilleder                                                                                                    |
|----------------------------------------------------------------------------------|----------------------------------------------------------------------------------|---------------------------------------------|----------------------------------------------------------------------------------------------------|
| Proces<br>Tilgå Gruppe 16<br>Lokation – lande –<br>oprindelsesland på<br>Hovedel | Trin   1. Åben drop-down menuen   Gruppe 16 Lokation – lande –   oprindelsesland | Gruppe 16 Lokation - lande - oprindelseland | Skærmbilleder   Angivelsesdata   Hoveddel Varepost   Gruppe 11 Angivelsesoplysninger, inkl. procedurekoder   Gruppe 12 Henvisninger til angivelser, dokumenter, certifikater, bevillinger   Gruppe 13 Parter   Gruppe 14 Beregningsoplysninger |
|                                                                                  |                                                                                  |                                             | Gruppe 14 Beregningsoplysninger<br>Gruppe 15 Dato - tid - perioder<br>Gruppe 16 Lokation - lande - oprindelseland<br>Gruppe 17 Toldsteder                                                                                                    |

| 2. Klik herefter på drop<br>menuen <b>Varernes pl</b> | -down<br>Varernes placering (16 15 000 000) | Gruppe 16 Lokation - lande - oprindelseland         |
|-------------------------------------------------------|---------------------------------------------|-----------------------------------------------------|
| (16 15 000 000)                                       |                                             | Bestemmelsesland (16 03 001 000)<br>Australien (AU) |
|                                                       |                                             | Eksportland (16 07 001 000)<br>Danmark (DK)         |
|                                                       |                                             | Land på ruten (16 12 000 000)                       |
|                                                       |                                             | Løbenummer                                          |
|                                                       |                                             | 1                                                   |
|                                                       |                                             | Varernes placering (16 15 000 000)                  |
|                                                       |                                             |                                                     |

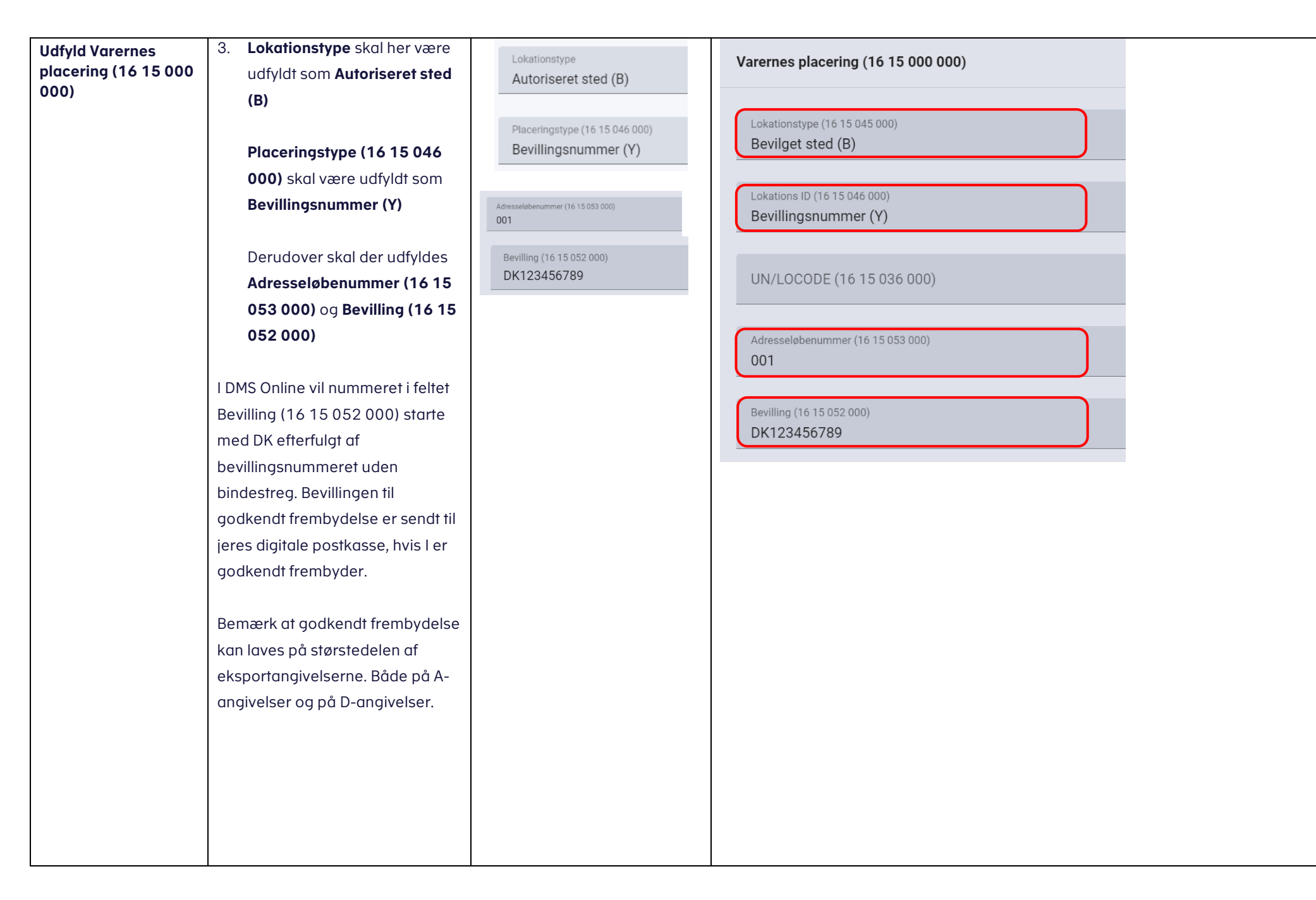

|    |                                |                      | T                                                                              |
|----|--------------------------------|----------------------|--------------------------------------------------------------------------------|
| 4. | . Klik på Gruppe 17 Toldsteder |                      |                                                                                |
|    |                                | Gruppe 17 Toldsteder | Angivelsesdata                                                                 |
|    |                                |                      | Angivelse Varepost Yderligere oplysninger                                      |
|    |                                |                      | Gruppe 11 Angivelsesoplysninger inkl. procedurekoder                           |
|    |                                |                      | Gruppe 12 Henvisninger til angivelser, dokumenter, certifikater og bevillinger |
|    |                                |                      | Gruppe 13 Parter                                                               |
|    |                                |                      | Gruppe 14 Beregningsoplysninger                                                |
|    |                                |                      | Gruppe 15 Dato, tid og perioder                                                |
|    |                                |                      | Gruppe 16 Lokation, lande og oprindelseland                                    |
|    |                                |                      | Gruppe 17 Toldsteder                                                           |
|    |                                |                      |                                                                                |
|    |                                |                      |                                                                                |
|    |                                |                      |                                                                                |

### VEJLEDNING

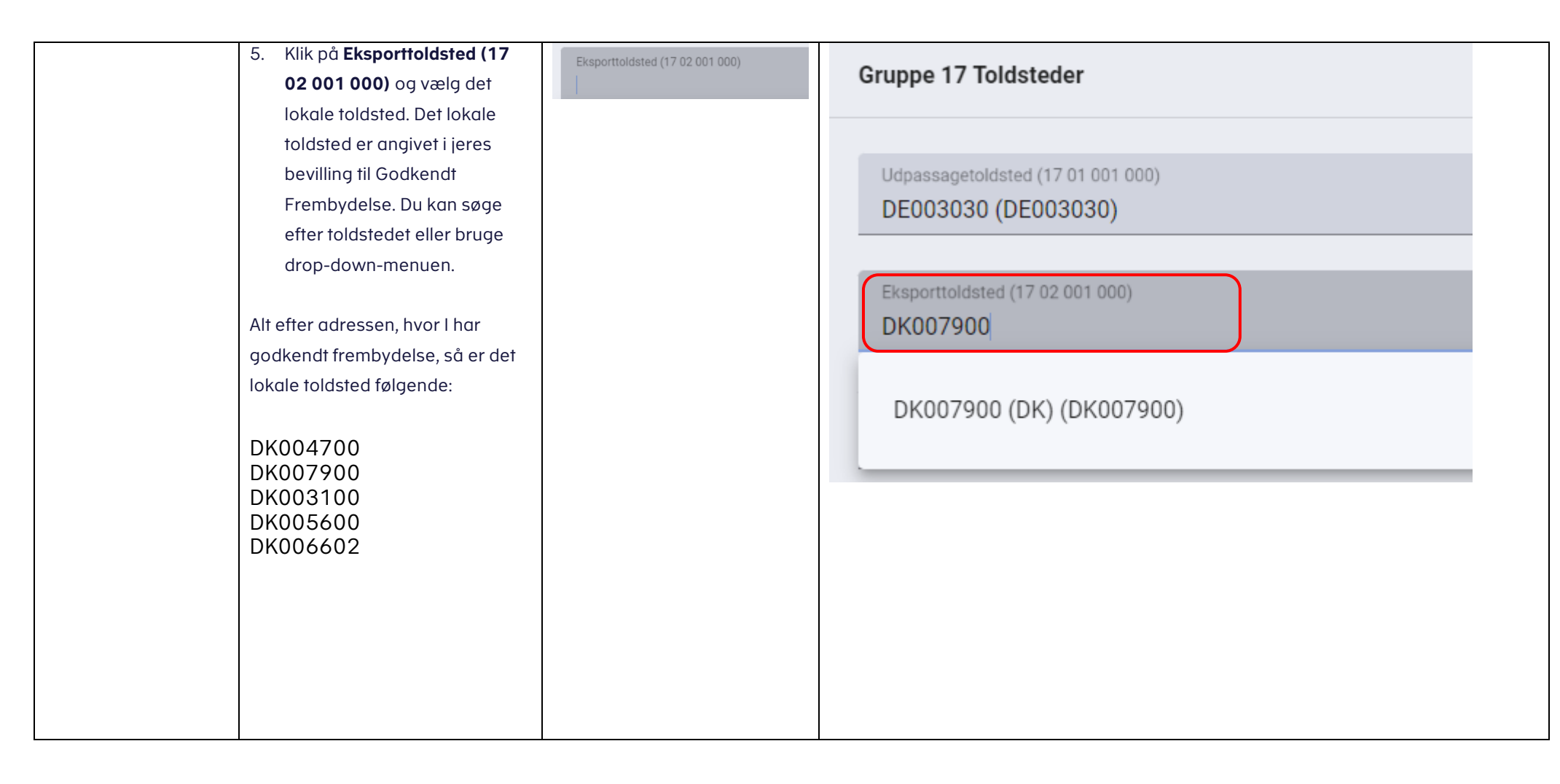

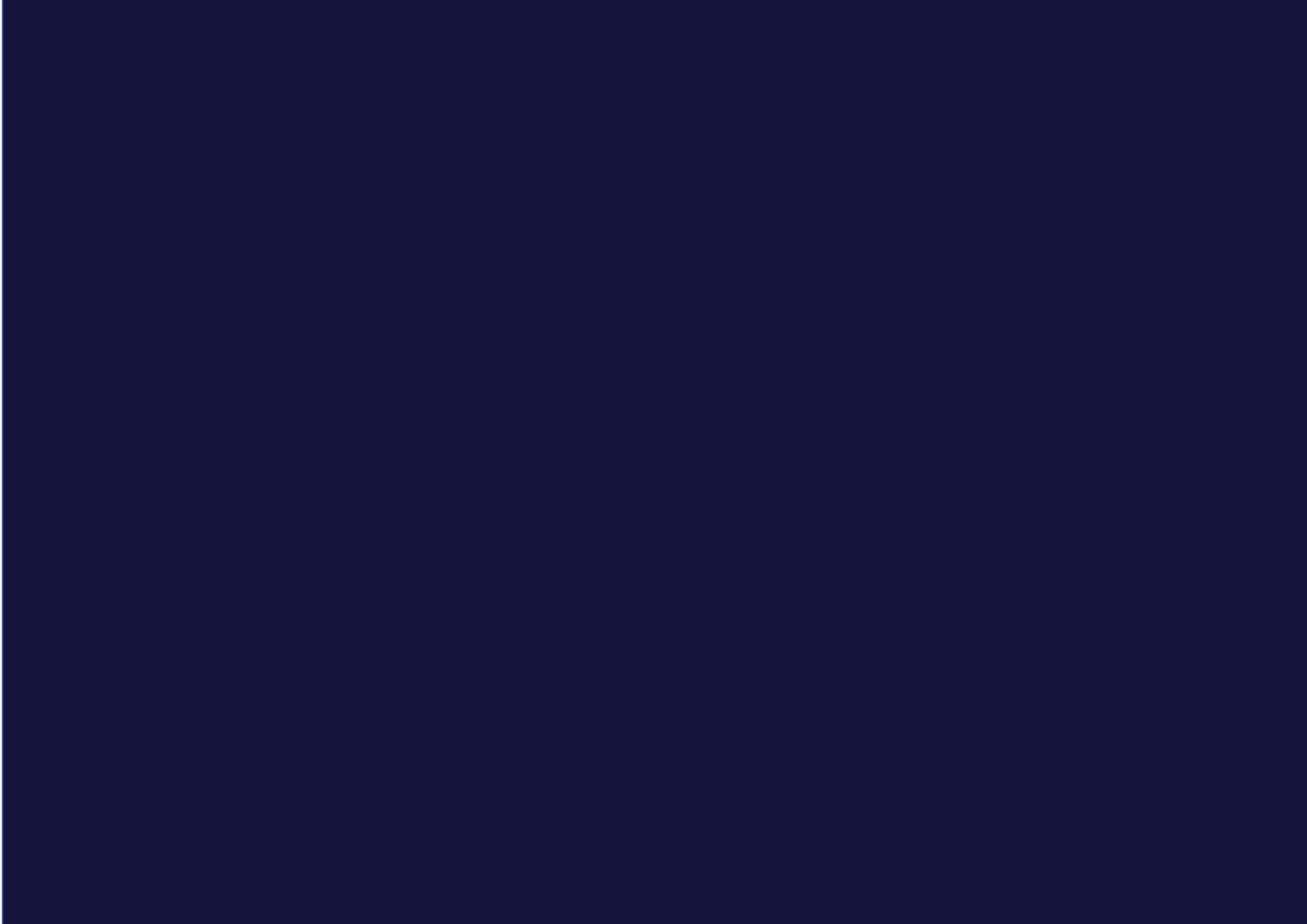